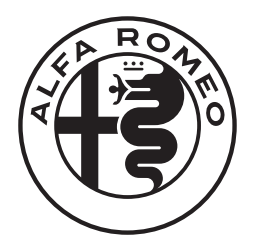

# Alfa Connect サービス 取扱説明書

【対象車種】 Tonale

ver. 2024.12

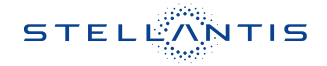

# Alfa Connect サービスとは

#### 概要

車両のインフォテインメントシステム (Connectシステム) の多くの利点の1つに、Alfa Connectサービスの利用があります。Alfa Connectサービスの可能性を最大限に引き出すに は、はじめにサービスに登録する必要があります。

### 🥂 - 注意 -

常に交通法規を守り、道路に注意を払ってください。

運転中は、車両を安全に制御するために、常に最大限の注意が必要です。アプリケーションの使用や操作は、車両が停止状態かつ安全な場合にのみ行なってください。この警告に 従わないと、衝突事故や死亡または重傷につながる恐れがあります。

# 🛕 - アドバイス -

Alfa Connect サービスでは、お客様の車両からのデータの収集、送信、利用が行なわれます。

### Alfa Connect サービスに関する問い合わせ先

#### Alfa Connect サービス・カスタマーケア

・TEL:0120-406-779 年中無休9:00~18:00

### サービスの利用条件

Alfa Connectサービスは、インフォテインメントシステム内蔵デバイスを使用してGPS 信号 を受信し、車両に搭載された SIM カードにより、サーバーを介してお客様のモバイルデバイス やコールセンターと通信を行ないます。

車種により、利用できる機能は異なります。

# 🛕 - アドバイス -

- ・一部のサービスは、作動中のテレマティクス機器、携帯電話の接続状況、ナビゲーション地図データ、GPS衛星信号の受信に依存しており、コールセンターや緊急サポートへの連絡が制限される場合があります。
- ・Alfa Connectサービスが利用できないその他の要因として、地形、構造物、建物、トンネル、天候、電気系統やその他車両の重要部品の損傷、ネットワークの混雑、内乱、第三者や政府の行為、インターネット障害、および地下駐車場や橋の下など車両の物理的位置があり、サービスの提供が制限または妨げられる可能性があります。

Alfa Connectサービスは、以下のようなサービスを提供します。

- ・ダウンロードした Alfa Romeo 公式モバイルアプリで Send & Go機能が利用できます。こ れにより、モバイルデバイスで設定した目的地を、車両のナビゲーションに簡単に送信でき ます。
- ・ダウンロードした Alfa Romeo公式モバイルアプリの位置情報表示機能により、駐車した場所を忘れても、車両の位置を特定することができます。運転する前に、便利なインフォテインメントシステムと Alfa Connect サービスの特徴を理解してください。

# 利用登録

### 利用登録の流れ

利用登録は、以下の3つのステップにしたがって進めます。

1. 仮登録

サービス利用に関する基本情報を車両システムに登録します。

仮登録の完了後、本登録に移行するための案内がお客様のメールアドレスに送信されます。

2. 本登録 (アカウントの作成)

お客様に送信されたメールのリンクからオーナーズサイトに移動し、必要な情報を入力して お客様のアカウントを作成します。

# 🛕 - アドバイス -

仮登録および本登録は、原則として車両の納車時にディーラーにて行ないます。

3. Alfa Romeo 公式モバイルアプリのダウンロード

アカウントの作成後、AppleまたはAndroidデバイス用のAlfa Romeo公式モバイルアプリ をダウンロードします。

モバイルアプリにアカウント情報を入力し、Alfa Connectサービスを開始します。

# モバイルアプリのダウンロード

Alfa Romeo公式モバイルアプリ「My Alfa Connect」のダウンロードは、以下の手順で行ないます。

1. AppleまたはAndroidのアプリストアにアクセスします。

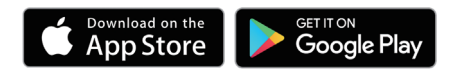

2. 「My Alfa Connect」を検索してダウンロードし、モバイルデバイスにインストールします。

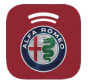

3. オーナーズサイトで作成したアカウントと同様のメールアドレスとパスワードを使用してア プリにログインします。

# Alfa Connect サービスの開始

### 各種サービスの利用方法

Alfa Connectサービスの各種サービスの利用は、モバイルアプリまたは車両のインフォテインメントシステムを経由して行ないます。

以降の説明において、モバイルアプリを使用する項目には【11】を、車両のインフォテインメ ントシステムを使用する項目には【12】を示しています。

### オーナーズサイトの利用

オーナーズサイトhttps://myAlfaconnect.AlfaRomeo.com/jp/ja/dashboard には、必要な情報が集約されています。

サービス履歴の表示やマニュアルへのアクセスが可能です。

【ダッシュボード】、【サービス内容】、【サポート】から選択します。

また、Alfa Connect サービスのアカウントもここで管理できます。

### プロフィールの編集

連絡先、パスワード、セキュリティPINなど、Alfa Connectサービスのアカウントの詳細を 管理するには、画面上部の【こんにちは、(ユーザー名)】をクリック/タッチして【マイプロフィー ル】を選択し、アカウントページを表示します。

編集する項目の【変更】をクリック/タッチして編集画面を表示し、変更する内容を入力します。

#### 通知の編集

通知は、Alfa Connectサービスの重要な要素です。サービスを使用するたびに、そのイベントを通知するテキストメッセージ、プッシュ通知、または電子メールを受け取るように選択することができます。

通知を設定するには、【マイプロフィール】の通知設定を編集します。通知する携帯電話やメールアドレスを入力し、メッセージの種類をカスタマイズできます。

# ■ モバイルアプリの操作

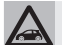

- アドバイス -

車種や仕様により、モバイルアプリで利用できる機能や表示内容が異なることがあります。 また、モバイルデバイスの機種やOSにより、画面表示が異なることがあります。

### メインメニュー

モバイル機器にインストールしたアプリでは、トップページから各メニューにタッチすると以下のような操作が行なえます。

#### ● 車両コンディションの表示

- ・インフォメーション
   燃料残量や充電レベル(プラグインハイ ブリッド車)、タイヤ空気圧、総走行距離、
   次回点検までの走行距離/日数を表示します。
- ・コンディション

パワートレインやブレーキシステム、安 全装備の故障時の警告内容等を表示し ます。

### ❷ デジタルグローブボックス

NFT (非代替性トークン)証明書の取得お よび表示ができます。

詳しくは、「NFT証明書の発行」をお読み ください。

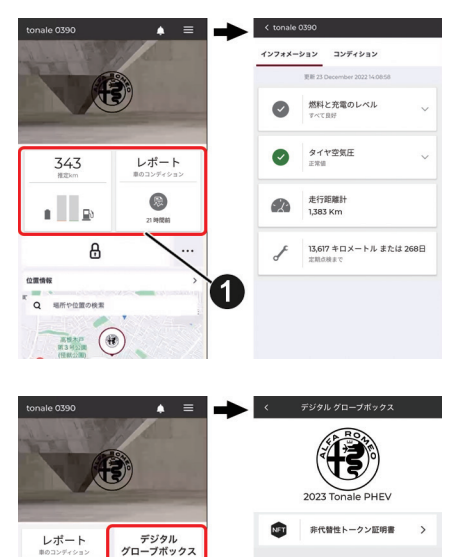

2

21 198240

R Q 場所や位置の検索 第3 H32m (後) 

#### € リモートコマンド/ステータス

車両のリモート操作を行なったり、車両ス テータスの表示ができます。

・コマンド

アイコンにタッチして、車両のドアロック/アンロック操作を行ないます。

セキュリティPINの入力後に操作でき ます。

アイコンを【お気に入り】 
⑦に移動する
と、トップページから操作できます。

・ステータス

更新日時 ●時点でのウィンドウの開閉状 態やエンジンの作動状態、ドア/テール ゲートのロック状態、およびエアコンの 作動状態が表示されます。

### ❹ 位置情報 (ビークルファインダー)

車両の現在位置を地図上に表示します。

また、Send & Go機能により、目的地検 索して車両のナビゲーションにルートを送 信することができます。

詳しくは、該当項目をお読みください。

#### \* = -コマンド ステータス タップしてリモート操作を実行します。ホールド&ドラッグし て、リモートコマンドを並べ替えます。 ₿ 343 レポート a 3 . ₿ ステータス (b) q 場所や位置の検索 3 . G ウィンドウ 5 エンジン 8 57 あ トランク ₩ 快速性

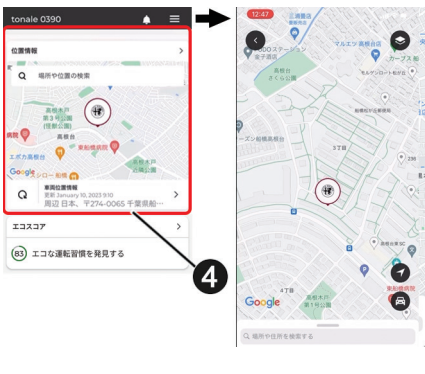

#### ⑤ エコスコア (プラグインハイブリッド車)

走行データから判定した燃費走行のスコア を表示します。

【**◇**】にタッチすると、判定する走行データの期間を切り替えることができます。

【スイッチ 〉】にタッチすると、ドライバー のプロファイルを切り替えることができ ます。

【ドライビングのヒント】 ②や【サブイン デックス】 ③にタッチすると、燃費走行 のためのヒントが表示されます。

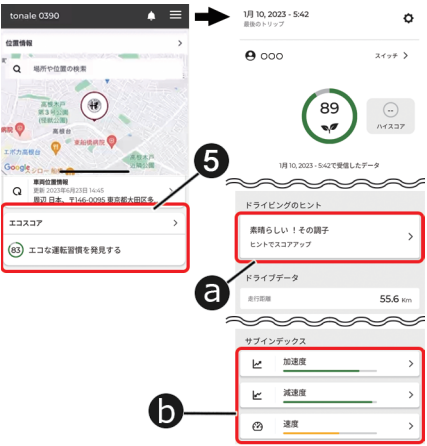

### ⑦ 充電のスケジュール (プラグインハイブ リッド車)

充電およびエアコンの予約作動を設定できます。

設定内容は、車両のインフォテインメント システムで設定したスケジュールと同期し ます。

充電およびエアコンのスケジュール設定の 詳細については、車両取扱説明書本編をお 読みください。

#### Ø ドライブアラート

安全運転の促進や、家族などの使用時に も走行状況を把握できるようにするため、 車両が以下のようなとき、モバイルアプ リによる通知を行ないます。

・速度

設定した制限速度を超えたとき

- ・門限
   設定した時間を越えて運転されたとき
- ・エリア
   設定した境界線から車両が出たり入った
   りしたとき
- ・バレーモード

車両がバレーパーキングの下車エリアか ら、設定した半径の円の外側を走行した とき

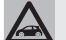

- アドバイス -

【ダッシュボードの編集】にタッチすると、メニュー項目の並び替えができます。

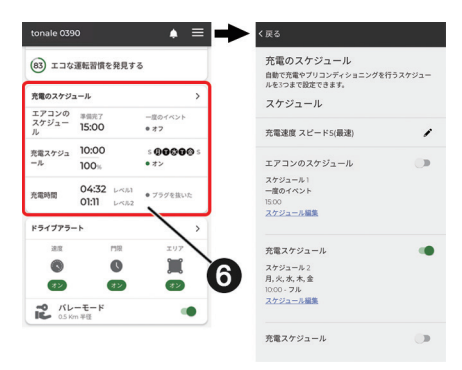

| tonale 039      | 90                        | . ■                    | 《 戻る |               |
|-----------------|---------------------------|------------------------|------|---------------|
| 13737           |                           | >                      |      | 速度            |
| 77 省工ネ          | ー友好的な運転を                  | 発見                     | -    | 17.7 1986     |
| 充電のスケジ:         | u−µ                       | >                      | C    | 門限<br>1アラート設定 |
| エアコンのス<br>ケジュール | 準備売了<br>18:45             | 一度のイベント<br>● オフ        | -    | 117           |
| 売電スケジュ          | 16:15                     | s <b>0000</b> 0 s      | •    | 179-18定       |
| - <i>n</i>      | 17:00                     | <ul> <li>オン</li> </ul> |      | パレーモード        |
| 充電時間            | 09:43 LAUH<br>02:10 LAUE2 | • 7998th R             | 16   | 1 Km 半径       |
| ドライブアラー         | - 1-                      | >                      |      |               |
| 速度              | 1981                      | エリア                    |      |               |
| 0               | 0                         |                        |      |               |
|                 | (72)                      | 32                     |      |               |

インフォメーションバー

#### ① 通知履歴

アプリからの通知履歴が表示されます。

Ø オプションメニュー

以下のオプションメニューを選択できます。

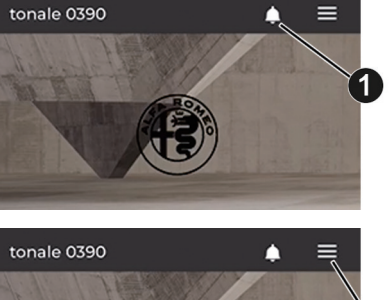

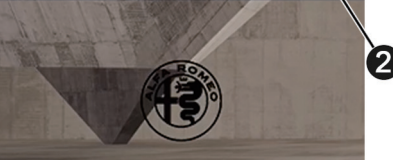

#### ▲アシスタンス

ロードサイドアシスタンスやAlfa Romeoカスタマーケア、盗難車両アシ スタンスに電話を発信します。

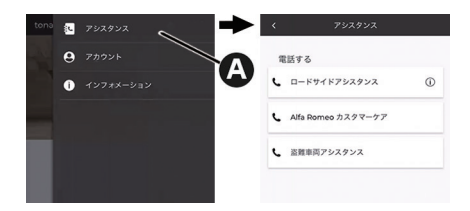

# 🛕 - アドバイス -

各アシスタンスサービスの通話可能時間は、以下の通りです。

- ・ロードサイドアシスタンス:年中無休 24時間
- ・Alfa Romeo カスタマーケア:年中無休 9:00~21:00
- ・盗難車両アシスタンス:年中無休 24時間

#### Bアカウント

以下のアカウント情報の表示や編集が できます。

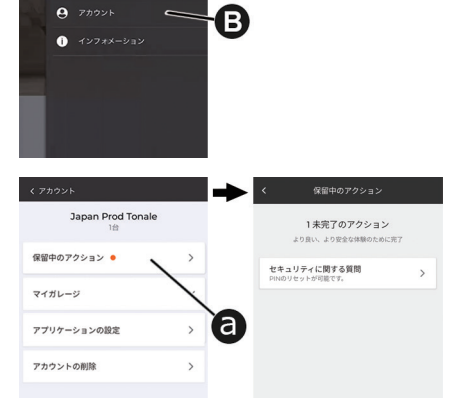

🖳 アシスタンス

**②**保留中のアクション

サービスの利用に関して必要な設定 や登録のうち未完の項目が表示され ます。

#### Dマイガレージ

以下の設定を行なえます。

- ・車両のニックネームの編集
- ・緊急連絡先の登録
- ・ディーラー情報の表示
- ・通知するメッセージの選択
- ・インフォテインメントシステムに保 存された個人情報の削除
- アプリケーションの設定
   アプリケーションのセキュリティ設
   定や単位の設定が行なえます。

 アカウントの削除 Alfa Connectサービスのアカウント を削除できます。

アプリに関する情報や、プライバシー

Alfa Connect サービスからログアウト

●インフォメーション

●ログアウト

します。

ポリシーを表示します。

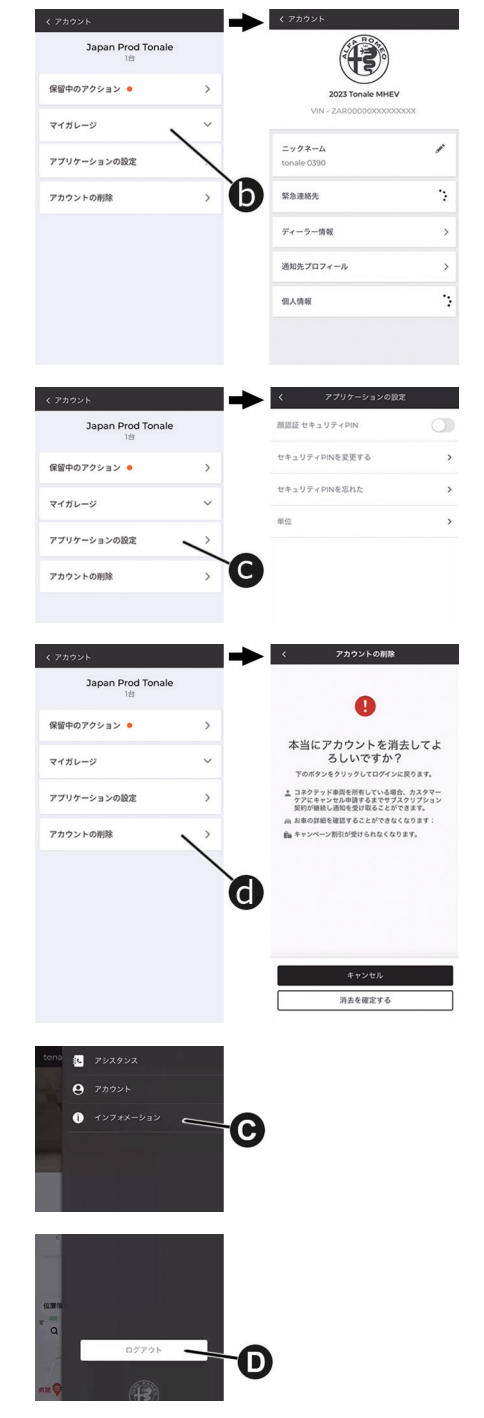

# ■ NFT証明書

NFT (Non-Fungible Token:非代替性トークン)とは、ブロックチェーン技術を用いて、特定のデジタル情報 (資産)が唯一無二のものであることを証明するデジタルデータです。

NFTが発行された車両では、使用状況を保証する証明書を作成することができ、車両への信頼性と再販時の価値を高めます。

NFT証明書の発行は、モバイルアプリから行ないます。

### 証明書の発行

トップメニューから、【デ ジ タ ル グローブボックス】にタッチします。

| tonale 0390                       |                  |  |
|-----------------------------------|------------------|--|
| レポート<br>車のコンディション<br>()<br>21 時間前 | デジタル<br>グローブボックス |  |
| 8                                 |                  |  |
| 位置情報<br>R Q 组示中位置の表素<br>          | ,<br>,           |  |

 2.【非代替性トークン マジルジローフボッシス (NFT)証明書】に タッチします。

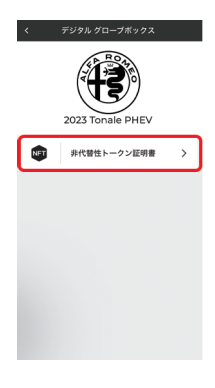

3. 【非代替性トークン を作成する】 にタッ チします。

| <                            | 非代替性トークン証明書                                                                                     |
|------------------------------|-------------------------------------------------------------------------------------------------|
| 非代数                          | 性トークンとは?                                                                                        |
| ノン-フ<br>ロック!<br>す。非行<br>夕のや! | ァンジブルトークン、また、非代替性トークンはブ<br>Fェインに蓄残したデジタルデータで構成されていま<br>増替トークンの技術は安全で信頼に足る方法でデー<br>取りをする手続けをします。 |
| いくつ                          | のの非代替性トークンを作成でき<br>^?                                                                           |
| このデ-<br>り上げ-<br>り上げ-<br>だく必! | ークバージョンでは、5 非代替性トークンを無料で作<br>ちことができます。いったん5 非代替性トークンを作<br>ちと、それ以上等るには次のパージョンをお待ちいた<br>Eがあります。   |
| 私の!                          | +代替性トークンはどこに保存されてい<br>^?                                                                        |
| 「非代」<br>性トー・<br>オレッ          | 計社トークンを作成する」のボタンを押すと、弁代暦<br>ウンが製造され、保存されているサードパーティのウ<br>、にご案内いたします。                             |
| $\approx$                    | ~~~~~                                                                                           |
|                              |                                                                                                 |
| ď                            | 非代替性トークンを作成する                                                                                   |
|                              |                                                                                                 |

 4. My Alfa Connect のアカウントを入 カして【サインイン】 にタッチします。

| 🕻 戻る                                          |
|-----------------------------------------------|
| STELIONTIS O JA V                             |
| アクティベーション<br><sup>アカウントを KNOBS にリンクします。</sup> |
| あなたのアカウント 🛛                                   |
| 電子メール *                                       |
|                                               |
| パスワード *                                       |
|                                               |
|                                               |
| サインインしたままにする 0                                |
| サインイン >                                       |
| パスワードをお忘れですか?                                 |

- 5. 【認可する】 にタッ チして、KNOBSへ の情報提供を認可 します。
- ※KNOBSはイタリアの スタートアップ企業で、 NFT証明書の作成とブロックチェーンへの保存 を支援しています。 ユーザー以外は証明書 を閲覧することはでき

ません。

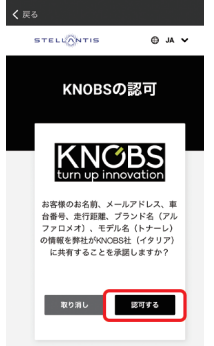

 NFT用に登録する パスワードを入力 してプライバシー ポリシーを確認し た後、「利用規約に 同意する」にチェッ クを入れてから【登 録してください】 にタッチします。

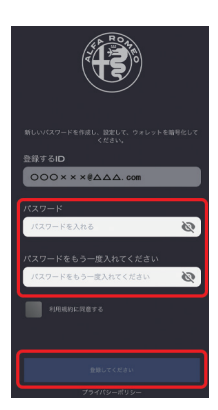

フ.シードフレーズが
 生成されます。
 ボタン①にタッチ
 してシードフレー
 ズをコピーしたら、
 メモ等に貼り付け
 て保存します。

| あなたのシードフレーズです!<br>パスワールキリモットする意思な名称になりなす。<br>コピーレイ、安全は時に登録してください!<br>ライレルドブリのフコテールを行うりまること<br>ってきます |
|----------------------------------------------------------------------------------------------------|
| copy oupboard inspire clerk,<br>when aut areas shadow under<br>clinic benefit river                 |
| ak, 1971,312,1                                                                                      |

🥂 - 注意 -

シードフレーズは必ず保存してください。 シードフレーズとはウォレットや暗号資産の復旧やバックアップのために使用される12~24語の単語のことです。このフレーズは、ウォレットの秘密鍵を生成するためのものであり、ユーザーがウォレットを紛失した場合や障害が発生した場合に、資産を復元するために重要な役割を果たします。 シードフレーズが生成されたら、ボタン

 ②を押してシードフレーズをコピーし、 メモ等に貼り付けて保存してから次のス テップに進んでください。

8. 【OK、分かりまし た!】にチェックを 入れ、【OK、保存し ました!】にタッチ します。

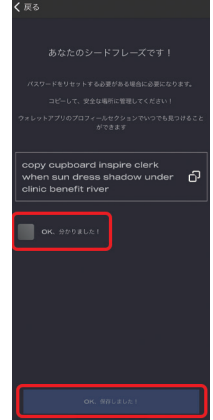

 9.車両に初めてNFT が作成されるとき は、右の画面が表 示されます。
 【車の情報を見る】 にタッチします。 10.車両の情報が表示 されます。 【NFTを作成】に タッチします。

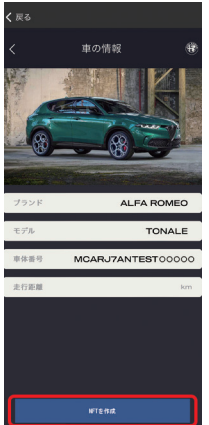

NFT作成には数分か かります。

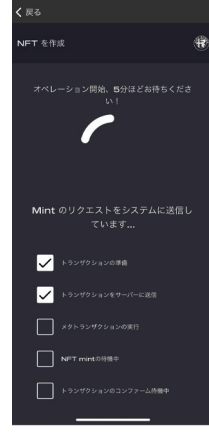

 アプリ内のウォ レットに作成され たNFTの情報が表 示されます。
 モデル名の表示 エリアにタッチ します。

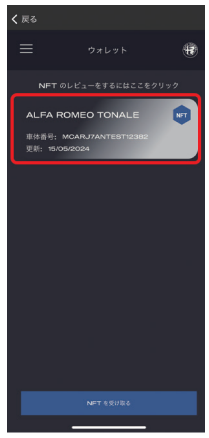

ブロックチェーン上 に保管されたNFT証 明書が表示され、作 成が完了します。

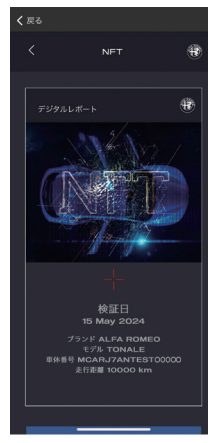

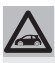

🛕 - アドバイス -

- ・NFTの機能はオンライン上で随 時更新されます。そのため、 NFT証明書の発行時点では利用 できない機能(転送機能など)も あります。
- ・アプリ内のウォレット画面で 【NFTを受け取る】にタッチする か、NFT証明書の表示画面で【転 送】にタッチすると、他ユーザー のMy Alfa Connectアプリの ウォレットにNFT証明書を転送 することができます。

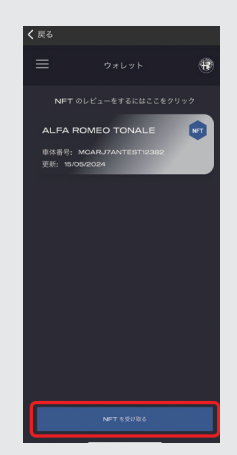

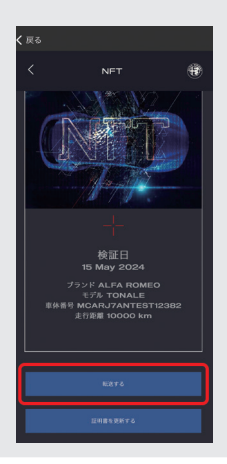

### 証明書の表示

発行されたNFT証明書は、My Alfa Connectアプリのウォレットに表示できます。 証明書を表示するには、以下の手順で操作します。 1.「証明書の発行」の1.~5.の操作を行ないます。

パスワード入力画面が表示されます。

2. NFT用に登録した くなる パスワードを入力 し、【NFTにアクセ スする】にタッチし ます。

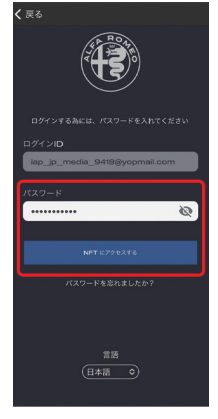

3. 登録済みのNFT証 明書を表示すると きは、【く】にタッチ します。

または

NFTを更新して 表示するときは、 【NFTを更新する】 にタッチします。 この場合は、表示 されるまでに数分 かかります。

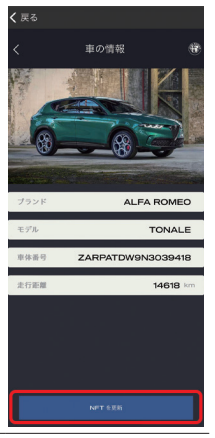

NFT証明書が表示さ ます。

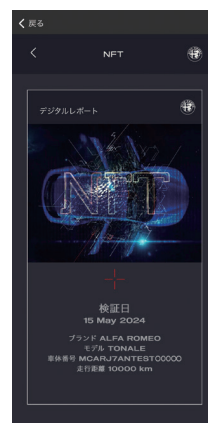

 アプリ内のウォ レット画面で、モ デル名の表示エリ アにタッチします。

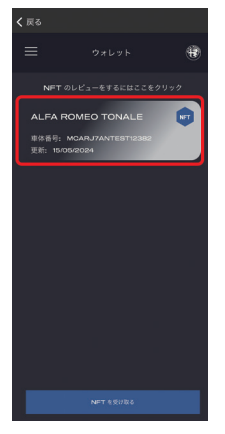

### NFT メニュー

アプリ内のウォレット画面で、【三】にタッチ して、NFTメニューを表示します。

・【ホーム】

アプリ内のウォレット画面を表示します。

- ・【プロフィール】 ユーザーのプロフィールを表示します。
- ・【NFTを作成】

【車の情報】画面を表示して、NFTを更 新できます。

・【ログアウト】

NFTからログアウトします (【KNOBS の認可】 画面に戻ります)。

・【言語】

●にタッチして、6ヶ国語の中から使用言語を選択します。

🛕 - アドバイス -

パスワード入力画面でも言語を切り替え ることができます。

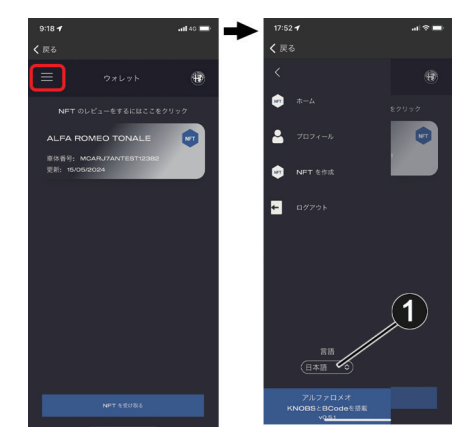

# 🛕 - 注意 -

利用可能なネットワーク接続がない場合は、ロードサイドアシスタンスは利用できません。

Alfa Connectサービスを搭載した車両は、車両インフォテインメントシステム内アプリメニューの【Assist】 アプリまたはモバイルアプリから、ロードサービスのコールセンターと直接通話することができます。

ロードサービス・コールセンターでは、車両の故障やトラブルに関する問合せを受け付けます。 (ロードサイドアシスタンスの現場出動対応は新車登録から3年間は無償)

ロードサービスご利用の際の詳細および注意点は、車両搭載のロードサービス緊急時の手引き をご参照ください。

### 必要条件

- ・車両アプリからの利用は、車両のネットワーク接続が有効である必要があります。
- ・車両アプリからの利用は、イグニッション位置がONで電源供給され、電気系統が正しく機能している必要があります。

#### 利用可能時間

ロードサービス・コールセンターへの通話可能時間は、年中無休24時間です。

### 🔄 車両アプリからロードサービスに連絡する

インフォテインメントシステム内アプリメ ニューの【ASSIST】 ①にタッチすると、ロー ドサービス・コールセンターに通話接続さ れます。

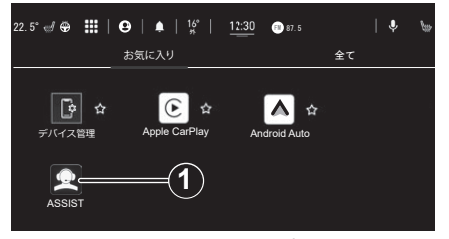

車両アプリメニュー画面

### ■ モバイルアプリからロードサービスに連絡する

モバイルアプリのインフォメーションバーにあるオプションメニュー【=】から、【アシスタン ス→ロードサイドアシスタンス】にタッチして、ロードサービス・コールセンターと通話を開 始します。

### 免責事項

車両のインフォテインメントシステムを通じて開始されたか、固定電話またはモバイルデバイ スを通じて開始されたかに関わらず、お客様に接続サービスを提供するため、当社はロードサー ビス・コールセンターとの会話を記録および監視することがあります。

当社は、規制要件に従い、かかる録音及び監視を通じて取得した情報を共有することがありま す。お客様は、そのような通話録音を通じて得られた情報の記録、監視または共有を認め、同 意し、承諾するものとします。

# 🔳 🖻 Send & Go機能

Send & Go機能は、モバイルデバイスで目的地を検索し、そのルートを車両のナビゲーションシステムに送信できる機能です。

### 必要条件

- ・使用する端末と互換性のあるネットワーク接続が可能な車両であること。
- ・該当する機能を含む有効な契約をしていること。

### 利用方法

1.目的地を検索するには、複数の方法があります。モバイルアプリ下部の【位置情報】にタッ チし、用意されたカテゴリーのいずれかを選択するか、検索ボックスに名前やキーワードを 入力します。

【お気に入り】や【検索履歴】【駐車場】【連絡先】などのカテゴリーを選択することもできます。

2. 表示されたリストから目的地を選択すると、地図上に位置情報が表示されます。

この画面では、以下のことができます。

- ・地図上で場所を確認する
- ・現在地からの距離を確認する
- ・目的地を車両に送信する (Send & Go)
- 3. 目的地を車両のナビゲーションシステムに送信します。
- 4. 車内で、車両のナビゲーションに表示されるメッセージに従って目的地を設定します。

# ■ ■ ラストマイル・ナビゲーション機能

ラストマイル・ナビゲーション機能は、設定した目的地から1.6km以内に駐車した場合、車両のイグニッションをOFFにした後、モバイルデバイスで最終目的地までのナビゲーションを行ないます。目的地情報は、クラウドベースの個人アカウントを経由して車両からモバイルデバイスに同期されます。

ラストマイル・ナビゲーション機能は、ナビゲーションのメニュー画面の【ナビ設定→ラスト マイル案内を送信】で機能をオン/オフできます。

# ■ ダイナミックナビゲーション機能

車両のナビゲーションは、Alfa Connectサービスが取得したリアルタイムの最新のダイナミックナビゲーションコンテンツを利用することで、以下のような機能が利用できます。詳しくは、「Connect取扱説明書」の「ナビゲーションモード」をお読みください。

### オンライン VICS

VICS情報を取得することで、地図上に広範囲の道路交通情報をカラー表示できます。

### 駐車場満空表示

駐車場ごとの利用状況が施設アイコン上に表示されます。

### 天気

検索地点付近および目的地到着時の天気予報を確認することができます。

#### 燃料価格表示

ガソリンスタンドごとの価格情報が施設アイコン上に表示されます。

### 車両位置情報の表示機能

モバイルアプリに、車両の現在の位置情報を表示することができます。

### 必要条件

- ・ Alfa Connect サービス・システムが正しく機能していること。
- ・使用する端末と互換性のあるネットワーク接続が可能な車両であること。
- ・該当する機能を含む有効な契約をしていること。
- ・過去14日以内にイグニッションがONになっていること。

### 利用方法

モバイルアプリ内の【位置情報】を選択し、位置情報ボタンまたは地図にタッチします。その後、 車両アイコンにタッチして車両を検索してください。

### ■車両盗難時検索機能

車両が盗難にあった場合、Alfa Connectサービス・盗難車両アシスタンス担当者が盗難車両の位置を特定できる場合があります。

### 必要条件

- ・ Alfa Connect サービス・システムが正しく機能していること。
- ・使用する端末と互換性のあるネットワーク接続が可能な車両であること。
- ・該当する機能を含む有効な契約をしていること。

# 🛕 - アドバイス -

とくに遠隔地や閉鎖された地域など、場所や状況により利用できるAlfa Connectサービスの機能が制限される場合があります。

### 利用方法

- 1. 車両が盗まれた場合は、できるだけ早く地元の警察署に連絡してください。警察の指示に従って、被害届を提出します。
- 2. 次に、Alfa Connectサービスの盗難車両アシスタンスに車両が盗難にあったことを連絡してください。

モバイルアプリのインフォメーションバーにあるオプションメニュー【➡】から、【アシス タンス→盗難車両アシスタンス】を選択して、Alfa Connectサービス担当者と通話を開始 します。

Alfa Connectサービス担当者は、受理番号(地元の警察によって発行されたもの)を尋ねます。

- 3. Alfa Connectサービス担当者は、お客様が車両の所有者であることを確認します。
- 4. Alfa Connect サービス担当者が車両の位置を検索します。
- 5. 保険会社に連絡して状況を伝えます。

車両が回収された場合、警察当局からお客様に連絡があります。

### ■ ヘルス・アラート機能

車両の主要システムに問題があると判断した場合、電子メールおよび通知機能による警告を送 信します。詳しくは、オーナーズサイトでご確認ください。

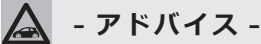

ヘルス・アラート機能は、登録とサービスの有効化が必要です。このプロセスでは、レポートの送信先となる電子メールアドレスを入力する必要があります。

# 🛕 - アドバイス -

機能の利用については、Alfa Connectサービスの有効なサブスクリプションに登録され ている必要があります。車両の操作、機能、性能については、Alfa Romeo 正規ディーラー におたずねください。

この通知機能は、定期的なメンテナンスに代わるものではありません。最も正確な車両の 健康情報については、車両のメーターパネルの警告灯と注意事項を確認してください。

# 🗟 車内通知機能

点検/整備が必要な時期を知らせたり、リコール情報などの重要な情報が、車両から通知され ます。

通知が表示されたら、タッチスクリーンで【OK】にタッチしてメッセージを消去するか、【コー ルケア】にタッチしてAlfa Connectサービス・カスタマーケアに接続してください。

# 🛕 - アドバイス -

ポップアップ画面で【OK】または【×】にタッチすると、ポップアップが解除または終了し、 車内通知機能のメールボックスが表示されます。メールボックスでは、メッセージの再開 やメッセージの削除ができます。

# ■ スマートウォッチ連携機能 – タイプ別装備

スマートウォッチ連携機能を使用して、Apple®ウォッチやAndroid™スマートウォッチに Alfa Romeo公式モバイルアプリを直接インストールすることができます。

開始するには、次の手順に従います。

- 1. App Store®またはGoogle PlayからAlfa Romeo公式モバイルアプリをスマートフォンに ダウンロードして、インストールします。
- オーナーズサイトで作成したアカウントと同様のメールアドレスとパスワードを使用して、 スマートフォンからアプリにログインします。
- 3. スマートウォッチとスマートフォンが Bluetooth® で接続されていることを確認します。
- 4. スマートウォッチに Alfa Romeo 公式モバイルアプリが表示されます。

スマートウォッチにアプリをダウンロードすると、リモートドアロック/アンロック機能を使用したり、燃料残量、車両の位置など、車両の重要な情報を表示できます。

# Alfa Connect サービスのアカウントの管理

Alfa Connectサービスのアカウントを管理するには、オーナーズサイトの【マイプロフィール】 を編集するか、Alfa Connectサービス・カスタマーケアに連絡してください。

### 重要:アカウントの削除

車両を売却する際やリースを解約する際は、Alfa Connectサービス・カスタマーケアに連絡 するか、またはオーナーズサイト/モバイルアプリのアカウントメニューからアカウントを削 除してください。

# Alfa Connect サービスの提供期間

Alfa Connect サービスは、利用登録 (本登録) から10 年間でサービスの提供が終了します。 また、各サービス/機能は以下の期間は無償で提供されます。

| 利用登録から1年間**1無償提供         | 利用登録から10年間無償提供                          |  |
|--------------------------|-----------------------------------------|--|
| 盗難車両アシスタンス               | アシスト・コール (ロードサイドアシスタンス)*2               |  |
| 車両コンディションの表示             | Alfa Connect サービス・カスタマーケア               |  |
| リモートドアロック/アンロック          | Send & Go機能                             |  |
| 車両位置情報の表示機能 (ビークルファインダー) | 充電スケジュール機能/エアコン予約作動機能<br>(プラグインハイブリッド車) |  |
| エコスコア機能(プラグインハイブリッド車)    |                                         |  |
| ドライブアラート                 | ダイナミックナビゲーション機能                         |  |
| ラストマイル・ナビゲーション機能         | 車内通知機能                                  |  |
| 車両盗難時検索機能                | NFTの発行と証明書の表示                           |  |
| ヘルス・アラート機能               |                                         |  |
| スマートウォッチ連携機能             |                                         |  |

※1:2024年8月31日以前に新車登録された車両は、Alfa Connectサービスの利用登録から3年間 ※2:アルファロメオロードサービスは、新車登録から3年間有効

- アドバイス -

利用できるサービス/機能は、車種や仕様により異なります。

# Connect Box システムのバッテリー

Alfa Connectサービス装備車が搭載する Connect Boxシステムには独立したバッテリーが搭載されており、交換が必要な場合は車両のインフォテインメントシステムに専用のメッセージが表示されます。

このときは、すみやかにアルファロメオ正規ディーラーで交換作業を行なってください。

# 🛕 - 注意 -

充電状態にかかわらず、バッテリーは5年ごとにアルファ ロメオ正規ディーラーで交換す る必要があります。